# PHỤ LỤC 2: HƯỚNG DẪN CÓ VÁN HỌC TẬP PHÊ DUYỆT THÔNG TIN ĐĂNG KÝ HỌC PHẦN DỰ KIẾN CỦA SINH VIÊN

(Kèm theo thông báo số 54/TB-ĐHCN ngày 28 tháng 3 năm 2024)

## I. Chức năng Phê duyệt thông tin đăng ký học phần dự kiến

Người sử dụng: Cố vấn học tập.

## Các bước thực hiện:

Cố vấn học tập đăng nhập hệ thống Đại học điện tử, chọn chức năng "Quản lý đào tạo/Đăng ký tín chỉ/Duyệt ĐK nhu cầu học tập", hoặc truy cập vào đường link sau: <u>Click link</u>

| λοτλο                                                      | · ·       |                 |                    |                     |         |              |           |            |             |                   |                 |           |          |         |                |             | _     |
|------------------------------------------------------------|-----------|-----------------|--------------------|---------------------|---------|--------------|-----------|------------|-------------|-------------------|-----------------|-----------|----------|---------|----------------|-------------|-------|
| 🗮 Chương trình 🗸                                           | DS SV ĐAN | IG KY TRONG K   | (HUNG 10 <= Sö tír | n chi <= 33 Nhom 1  |         |              |           |            |             |                   |                 |           |          |         |                |             |       |
| 📕 Thời khóa biểu 🗸                                         |           | STT Mã          | sinh viên          | Họ và tên           |         | Lóp          | 1         | iếng sõ TC | Q           | tuả trình học tập | Hồ sơ sinh viên |           | Công nẹ  |         | Duyệt học phần |             |       |
| Đảng ký tin chí ~                                          |           | 1 202           | 3602463            | Đỗ Phùng Nguyệt Anh |         | 2023DHKIEM01 | 1         | 4.0        |             | [Xem              |                 | [Xen      | d        | (Kem)   |                | (D)         | y44]  |
| CVHT-GVCN de nghị rút                                      |           | 2 202           | 3602742            | Lê Thị Hương Giang  |         | 2023DHK/EM01 | ,         | 13.0       |             | (Xem              |                 | Dien      | d        | [Xem]   |                |             | //4t] |
| SPETCRT xử lý rút học phần                                 |           | 3 202           | 3603054            | Pham Long Vũ        |         | 2023DHK/EM01 | 1         | 2.0        |             | Diem              |                 | [Xen      | a        | [Kem]   |                |             |       |
| <b>%</b> DS dan rút HP CVHT                                |           | 4 202           | 3601263            | Giang Tháo Vy       |         | 2023DHKIEM01 | 1         | 5.0        |             | Diem              |                 | Dien      | a        | [Xem]   |                | ID.         | (r#1) |
| <b>%</b> DS dan rút HP P.DT                                |           |                 |                    |                     |         |              |           |            |             |                   |                 |           |          |         | _/.            |             |       |
| CS dan rút HP P.TCKT                                       | Duyệt đơn |                 |                    |                     |         |              |           |            |             |                   |                 |           |          |         |                | Không duyệt | fan   |
| Tổng hợp ĐK nhu cầu học t                                  |           |                 |                    | _                   |         |              |           |            |             |                   |                 |           |          |         | /              |             | _     |
| Khoa - Bố môn - GV                                         | DS SV ĐĂN | IG KÝ TRONG K   | (HUNG Số tín chỉ < | 10 ← Nhóm 2         |         |              |           |            |             | CVHT cần vào p    | nần "Duyệ       | t' này để | xem và c | duyệt   |                |             |       |
| 🗮 Giếng dạy 🗸                                              | STT       | Mã sinh viên    | Не                 | và tên              | Lóp     |              | ống số TC |            | Quá trình l | hos táp H         | i so sinh viên  |           | Công nơ  | p       | huyết Nộc phần |             |       |
| 📕 Thanh tra - Glám sát 🗸 🗸                                 | 1         | 2023602511      | No                 | yển Thị Tổ Uyên     | 2023DHK | EM01 7       | .0        |            |             | [Xem]             |                 | [Xem]     |          | [Xem]   |                |             | 2241) |
| 📕 Công nhận điểm HP 🚽                                      |           |                 |                    |                     |         |              |           |            |             |                   |                 |           |          |         |                |             |       |
| 📕 Chuyển hệ 👻                                              |           |                 |                    |                     |         |              |           |            |             |                   |                 |           |          |         |                |             |       |
| Chuyến ngành 🗸                                             | DS SV ĐĂN | IG KÝ CÓ HP NO  | goài khung 🔶       | Nhóm 3              |         |              |           |            |             |                   |                 |           |          |         | \              |             |       |
| Chuyển trường                                              | _         | 1               |                    |                     |         |              |           |            |             |                   |                 |           |          |         | 1              |             |       |
| Học 2 chương trình 🗸                                       | STT       | Mã sinh viên    | Hpv                | à tên               | Lóp     |              | Tống số   | i TC       | Quá trìs    | inh học tập       | Hồ sơ sinh viên |           | Công nợ  |         | Duyệt học phần | <b>\</b>    | -     |
| 📕 Xết học tiếp 🗸 🗸                                         | 1         | 2023601048      | Pha                | n Thị Phương Anh    | 20230   | HKIEM01      | 35.0      |            |             | [Xem]             |                 | [Xem]     |          | (Xem)   |                | (D)         | y44]  |
| 📕 Tốt nghiệp 🤟                                             | 2         | 2023602656      | Trin               | i Quýnh Anh         | 20230   | OHKIEM01     | 57.0      |            |             | [Xem]             |                 | [Xem]     |          | [Xem]   |                | P.          | y4t]  |
| Xét DK làm ĐA/Xét TN 👻                                     |           |                 |                    |                     |         |              |           |            |             |                   |                 |           |          |         |                |             |       |
| Văn bản - quyết định 🤟 -                                   |           | IG KÝ ĐÃ DUVÊ   | т.                 |                     |         |              |           |            |             |                   |                 |           |          |         |                |             | _     |
| Van bang - unung chi · · · · · · · · · · · · · · · · · · · | DO OT DAN | o ni o no o i ș |                    |                     |         |              |           |            |             |                   |                 |           |          |         |                |             |       |
|                                                            | STT       | Mi sish vile    | н                  | ọ và tên            |         | Lóp          |           | Tổng sõ TC |             | Quá trình học tập | Hồ sơ s         | inh viân  |          | Công nợ | chi            | tiát        |       |

Phần mềm đã chia thành 03 nhóm danh sách SV đăng ký cụ thể:

- Nhóm 1: "DS SV ĐĂNG KÝ TRONG KHUNG 10 <= Số tín chỉ <= 33". Nhóm này gồm DS SV đã đăng ký tổng số tín chỉ các HP đúng theo Khung CTĐT và QC đào tạo.

- Nhóm 2: "DS SV ĐĂNG KÝ TRONG KHUNG Số tín chỉ  $\leq 10$ ". Nhóm này gồm DS SV đã đăng ký tổng số tín chỉ các HP  $\leq 10$  theo Khung CTĐT và QC đào tạo.

Nhóm 3: "DS SV ĐĂNG KÝ NGOÀI KHUNG". Nhóm này gồm DS SV đã đăng ký có HP ngoài Chương trình đào tạo.

**1.** Nhóm 1: Với các trường hợp bình thường (*sinh viên đăng ký các học phần trong khung chương trình đào tạo, có khối lượng tổng số tín chỉ lớn hơn hoặc bằng 10 và nhỏ hơn hoặc bằng 33*), CVHT vào phần "Duyệt" để kiểm tra thông tin từng sinh viên đăng ký các HP dự kiến:

DS SV ĐÃNG KÝ TRONG KHUNG 10 <= Số tín chỉ <= 33

| 0         | STT | Mă sinh viên | Họ và tên           | Lóp          | Tổng số TC | Quá trình học tập | Hồ sơ sinh viên | Công nợ | Duyệt học phần  |
|-----------|-----|--------------|---------------------|--------------|------------|-------------------|-----------------|---------|-----------------|
|           | 1   | 2023602463   | Đỗ Phùng Nguyệt Anh | 2023DHKIEM01 | 14.0       | (Xem)             | [Xem]           | [Xem]   | [Duyệt]         |
|           | 2   | 2023602742   | Lê Thị Hương Giang  | 2023DHKIEM01 | 33.0       | [Xem]             | [Xem]           | [Xem]   | [Duyêt]         |
|           | 3   | 2023603064   | Phạm Long Vũ        | 2023DHKIEM01 | 12.0       | [Xem]             | [Xem]           | [Xem]   | [Duyêt]         |
| 0         | 4   | 2023601263   | Giang Thảo Vy       | 2023DHKIEM01 | 15.0       | (Xem)             | [Xem]           | [Xem]   | (Duyệt)         |
| Duyệt đơn |     |              |                     |              |            |                   |                 |         | Không duyệt đơn |

CVHT kiểm tra quá trình học tập của sinh viên và đưa ra quyết định "Duyệt"/"Không duyệt" cho từng HP và "Xác nhận" khối lượng học tập dự kiến cho SV.

| Image: Constraint of the second second sec | • | 0 | 1 |        |                                                 |      |      |      |      |     |
|----------------------------------------------------------------------------------------------------|---|---|---|--------|-------------------------------------------------|------|------|------|------|-----|
| Image: Boil and Boil and  |   |   |   | PE6020 | Tennis 2<br>* Học phần không tính điểm          | 0.00 | 1.00 | 0.00 | 0.00 | 1.0 |
| Image: Boling dia 2 * Hoc phän không tính điểm         0.00         1.00         0.00         0.00         1.0           Image: Boling dia 2 * Hoc phần không tính điểm         0.00         1.00         0.00         0.00         1.0           Image: Boling dia 2 * Hoc phần không tính điểm         0.00         1.00         0.00         0.00         3.0           Image: Boling dia 2 * Hoc phần không tính diểm         2.00         1.00         0.00         0.00         3.0           Image: Boling dia 2 * Hoc phần không tính diểm         2.00         1.00         0.00         0.00         3.0           Image: Boling dia 2 * Hoc phần không tính diểm         2.00         1.00         0.00         0.00         3.0           Image: Boling dia 2 * Hoc phần không tính diếm         2.00         1.00         0.00         0.00         3.0           Image: Boling dia 2 * Hoc phần không tính diếm         2.00         1.00         0.00         0.00         4.0           Image: Boling dia 1 * Hoc phần không tính diếm         2.00         0.00         0.00         0.00         2.0           Image: Boling dia 1 * Hoc phần không tính diếm         2.00         0.00         0.00         0.00         2.0           Image: Boling dia 1 * Hoc phần không tính diếm         1.00         0.00                                                                                                    |   | 0 | 2 | PE6005 | Bơi 1<br>* Học phần không tính điểm             | 0.00 | 1.00 | 0.00 | 0.00 | 1.0 |
| <ul> <li>A4</li> <li>AA6026</li> <li>Lập và trình bày báo cáo tài chính doanh nghiệp</li> <li>2.00</li> <li>1.00</li> <li>0.00</li> <li>0.00</li> <li>3.0</li> </ul> <ul> <li>A6050</li> <li>Phân tích và trình bày dữ liệu trong kinh doanh</li> <li>2.00</li> <li>1.00</li> <li>0.00</li> <li>0.00</li> <li>0.00</li> <li>0.00</li> <li>0.00</li> <li>0.00</li> </ul> <ul> <li>AA6050</li> <li>Phân tích và trình bày dữ liệu trong kinh doanh</li> <li>2.00</li> <li>1.00</li> <li>0.00</li> <li>0.00</li> <li>0.00</li> <li>0.00</li> <li>0.00</li> <li>0.00</li> <li>0.00</li> <li>0.00</li> </ul> <ul> <li>0</li> <li>1.00</li> <li>0.00</li> <li>0.00</li></ul>                                                                                                    | 0 | ۲ | 3 | PE6028 | Bông đá 2<br>* Học phần không tính điểm         | 0.00 | 1.00 | 0.00 | 0.00 | 1.0 |
| Image: CVHT ghi chí vi trinh bày dữ liệu trong kinh doanh         2.00         1.00         0.00         0.00         3.0           Image: CVHT ghi chí liệu trong kinh doanh         2.00         1.00         0.00         0.00         3.0                                                                                                    | ۲ | 0 | 4 | AA6026 | Lập và trình bày báo cáo tài chính doanh nghiệp | 2.00 | 1.00 | 0.00 | 0.00 | 3.0 |
| Image: CVHT ghi chí lý do         1.00         0.00         0.00         4.0           Image: CVHT ghi chí hoặc giải thích lý do         0.00         0.00         0.00         2.0                                                                                                    | ۲ | 0 | 5 | AA6050 | Phân tích và trình bày dữ liệu trong kinh doanh | 2.00 | 1.00 | 0.00 | 0.00 | 3.0 |
| Image: CVHT ghi chú hoặc giải thích lý do         0.00         0.00         0.00         2.0                                                                                                    | ۲ | 0 | 6 | AA6041 | Kiểm toán tài chính 2                           | 3.00 | 1.00 | 0.00 | 0.00 | 4.0 |
| Image: Second state         8         LP6004         Tư tưởng Hồ Chí Minh         2.00         0.00         0.00         0.00         2.0           CVHT ghi chú hoặc giải thích lý do                                                                                                    | ۲ | 0 | 7 | BS6012 | Lý thuyết xác suất                              | 2.00 | 0.00 | 0.00 | 0.00 | 2.0 |
| ZVHT ahi chú hoặc giải thích lý do                                                                                                    | ۲ | 0 | 8 | LP6004 | Tư tưởng Hồ Chí Minh                            | 2.00 | 0.00 | 0.00 | 0.00 | 2.0 |
|                                                                                                    |   |   |   |        |                                                 |      |      |      |      |     |

Các trường hợp SV đăng ký có nhiều vấn đề khác thường, CVHT có thể trả về yêu cầu SV đăng đăng ký lại nếu trong khoảng thời gian xét duyệt của CVHT.

| Duyệt   | Không duyệt        | STT                                                                                                    | Mã học phần     | Tên học phần                                                                  | TC Lý thuyết | TC Thực hành | TC BTL/TT | TC Online | Tổng số TC      |  |  |
|---------|--------------------|----------------------------------------------------------------------------------------------------|-----------------|-------------------------------------------------------------------------------|--------------|--------------|-----------|-----------|-----------------|--|--|
| ۲       | 0                  | 1                                                                                                    | IT6031          | Phân tích và đặc tả yêu cầu phần mềm<br>* Học phần Ngoài chương trình đào tạo | 2.00         | 1.00         | 0.00      | 0.00      | 3.0             |  |  |
| ۲       | 0                  | 2                                                                                                    | IT6030          | Phần mềm mã nguồn mở<br>* Học phần Ngoài chương trình đảo tạo                 | 2.00         | 1.00         | 0.00      | 0.00      | 3.0             |  |  |
| ۲       | 0                  | 3                                                                                                    | PE6020          | Tennis 2<br>* Học phần không tính điểm                                        | 0.00         | 1.00         | 0.00      | 0.00      | 1.0             |  |  |
| ۲       | 0                  | A         PE6005         B01<br>* Hoc phän không tính điểm         0.00         1.00         0.00         0.00         1.0 |                 |                                                                               |              |              |           |           |                 |  |  |
| ۲       | 0                  | 5                                                                                                    | AA6050          | Phân tích và trình bày dữ liệu trong kinh doanh                               | 2.00         | 1.00         | 0.00      | 0.00      | 3.0             |  |  |
| ۲       | 0                  | 6                                                                                                    | AA6041          | Kiểm toán tài chính 2                                                         | 3.00         | 1.00         | 0.00      | 0.00      | 4.0             |  |  |
|         | Ghi chú để SV biết |                                                                                                    |                 |                                                                               |              |              |           |           |                 |  |  |
| Số tín  | chỉ tối thiểu tro  | ng kỳ c                                                                                                    | hưa đạt, học nh | iều HP ngoài CTĐT. Phải đăng ký lại                                           |              |              |           |           |                 |  |  |
| Xác nhậ | <u>în</u>          |                                                                                                    |                 | Vào đây để cho phép S\                                                        | / đăng ký    | lại          |           |           | nép đăng ký lại |  |  |

Duyệt thông tin đăng ký học phần cho người học: 2023600544 - Nguyễn Quốc Đạt - 2023DHKIEM01

2

Ngoài ra, cố vấn học tập có thể xem thông tin quá trình học tập, hồ sơ, công nợ của SV tại chức năng tương ứng.

**2. Nhóm 2, nhóm 3:** Với các trường hợp bất thường (*SV đăng ký các học phần trong khung nhưng có khối lượng tổng số tín chỉ nhỏ 10 và SV đăng ký học phần ngoài Chương trình đào tạo*). Cố vấn học tập có trách nhiệm kiểm tra, đôn đốc sinh viên đăng ký và xác nhận trực tiếp với các sinh viên có đăng ký học phần thuộc 2 nhóm này).

| • • • • • • • • • • • • • • • • • • • |         |                                  |                    |              |            |                   |                 |         |                |  |  |  |  |
|---------------------------------------|---------|----------------------------------|--------------------|--------------|------------|-------------------|-----------------|---------|----------------|--|--|--|--|
| CVHT xử lý rút học phần               | _       |                                  |                    |              |            |                   |                 |         |                |  |  |  |  |
| P.TCKT xử lý rút học phần             | DS SV Đ | ÁNG KÝ TRONG KHUN                | NG Số tín chỉ < 10 |              |            |                   |                 |         |                |  |  |  |  |
| DS đơn rút HP CVHT                    |         |                                  |                    |              |            |                   |                 |         |                |  |  |  |  |
| SDS đơn rút HP P.ĐT                   | STT     | Mã sinh viên                     | Họ và tên          | Lóp          | Tổng số TC | Quá trình học tập | Hồ sơ sinh viên | Công nợ | Duyệt học phần |  |  |  |  |
| <b>DS don rút HP P.TCKT</b>           | 1       | 2023602511                       | Nguyễn Thị Tố Uyên | 2023DHKIEM01 | 7.0        | [Xem]             | [Xem]           | [Xem]   | [Duyệt]        |  |  |  |  |
| Duyệt ĐK nhu cầu học tập              |         | OAT via van vit av the via durit |                    |              |            |                   |                 |         |                |  |  |  |  |
| Tổng hợp ĐK nhu cầu học t             |         | CVHT vào xem xét cụ thể và duyệt |                    |              |            |                   |                 |         |                |  |  |  |  |
| 📕 Khoa - Bộ môn - GV 🛛 👻              | DS SV Đ | DS SV ĐĂNG KÝ CÓ HP NGOÀI KHUNG  |                    |              |            |                   |                 |         |                |  |  |  |  |
| 📕 Giảng dạy 🗸                         |         |                                  |                    |              |            |                   |                 |         |                |  |  |  |  |
| 📕 Thanh tra - Giám sát 👻              | STT     | Mã sinh viên                     | Họ và tên          | Lớp          | Tổng số TC | Quá trình học tập | Hồ sơ sinh viên | Công nợ | Duyệt học phần |  |  |  |  |
| 📕 Công nhận điểm HP 🗸                 | 1       | 2023600475                       | Đỗ Thị Mai Anh     | 2023DHKIEM01 | 15.0       | [Xem]             | [Xem]           | [Xem]   | [Duyit]        |  |  |  |  |

- Trường hợp SV có chọn HP ngoài CTĐT, CVHT có quyền quyết định Duyệt/Không duyệt HP đó và xác nhận:

| Duyệt  | Không duyệt                                                                                                    | STT     | Mã học phần       | Tên học phần                                                                  | TC Lý thuyết | TC Thực hành | TC BTL/TT | TC Online | Tổng số TC      |  |  |
|--------|----------------------------------------------------------------------------------------------------|---------|-------------------|-------------------------------------------------------------------------------|--------------|--------------|-----------|-----------|-----------------|--|--|
| 0      | •                                                                                                    | 1       | IT6031            | Phân tích và đặc tả yêu cầu phần mềm<br>* Học phần Ngoài chương trình đào tạo | 2.00         | 1.00         | 0.00      | 0.00      | 3.0             |  |  |
|        | 0                                                                                                    | 2       | AA6050            | Phân tích và trình bày dữ liệu trong kinh doanh                               | 2.00         | 1.00         | 0.00      | 0.00      | 3.0             |  |  |
| ۲      | 0                                                                                                    | 3       | PE6004            | Bóng chuyền 2<br>* Học phần không tính điểm                                   | 0.00         | 1.00         | 0.00      | 0.00      | 1.0             |  |  |
| ۲      | 0                                                                                                    | 4       | FL6346            | Tiếng Anh Thương mại 2<br>* Học phần không tính điểm                          | 5.00         | 0.00         | 0.00      | 0.00      | 5.0             |  |  |
| ۲      | Image: Constraint of the state of the state of |         |                   |                                                                               |              |              |           |           |                 |  |  |
| ۲      | 0                                                                                                    | 6       | AA6044            | Kiểm toán và dịch vụ đảm bảo (ACCA)                                           | 3.00         | 0.00         | 0.00      | 0.00      | 3.0             |  |  |
| ۲      | 0                                                                                                    | 7       | BS6012            | Lý thuyết xác suất                                                            | 2.00         | 0.00         | 0.00      | 0.00      | 2.0             |  |  |
|        | Image: Second state         B         LP6010         Triết học Mác-Lênin         3.00         0.00         0.00         0.00         3.0                                                                                                    |         |                   |                                                                               |              |              |           |           |                 |  |  |
|        | Phần ghi chú cho SV biết lý do không duyệt HP IT6031                                                                                                    |         |                   |                                                                               |              |              |           |           |                 |  |  |
| Học p  | hần IT6031 là ŀ                                                                                                    | HP ngoà | ii CTĐT. Sinh viê | n lực học kém cần tập trung vào các HP trong                                  | CTĐT của mìn | h            |           |           |                 |  |  |
| Xác nh | ận 🔶                                                                                                    |         |                   |                                                                               |              |              |           | Cho ph    | iép đăng ký lại |  |  |

Duyệt thông tin đăng ký học phần cho người học: 2023601177 - Trần Tiến Đạt - 2023DHKIEM01

Đóng

Trường hợp SV chọn đăng ký có số TC <10, hoặc đăng ký HP bất thường. CVHT kiểm tra chương trình học của SV. Có thể cho phép SV này đăng ký lại (Không chọn vào nút "Xác nhận" mà chọn vào nút "Cho phép đăng ký lại".</li>

Duyệt thông tin đăng ký học phần cho người học: 2023600965 - Phan Thị Thu Hà - 2023DHKIEM01

| Duyệt             | Không duyệt                                                                        | STT | Mã học phần | Tên học phần | TC Lý thuyết | TC Thực hành | TC BTL/TT | TC Online | Tổng số TC         |  |  |  |
|-------------------|------------------------------------------------------------------------------------|-----|-------------|--------------|--------------|--------------|-----------|-----------|--------------------|--|--|--|
| ۲                 | 0                                                                                  | 1   | BS6010      | Giải tích    | 2.00         | 0.00         | 0.00      | 0.00      | 2.0                |  |  |  |
| Lý do<br>SV có số | ý do<br>SV có số TC tối thiểu <10 và cần đăng ký thêm do còn nhiều HP cần phải học |     |             |              |              |              |           |           |                    |  |  |  |
| Xác nhận          |                                                                                    |     |             |              |              |              |           | Ch        | o phép đăng ký lại |  |  |  |

#### Chọn nút này để yêu cầu SV đăng ký lại khi

Đóng

### - Trường hợp SV có đăng ký HP ngoài Chương trình đào tạo:

Duyệt thông tin đăng ký học phần cho người học: 2023600475 - Đỗ Thị Mai Anh - 2023DHKIEM01

| Duyệt | Không duyệt | Không duyệt, ĐK lại | STT | Mã học phần | Tên học phần                                      | TC Lý thuyết | TC Thực hành | TC BTL/TT | TC Online | Tổng số TC |
|-------|-------------|---------------------|-----|-------------|---------------------------------------------------|--------------|--------------|-----------|-----------|------------|
| ۲     | 0           | 0                   | 1   | FL6346      | Tiếng Anh Thương mại 2                            | 5.00         | 0.00         | 0.00      | 0.00      | 5.0        |
| ۲     | 0           | 0                   | 2   | AA6007      | Hệ thống thông tin kế toán                        | 2.00         | 1.00         | 0.00      | 0.00      | 3.0        |
| ۲     | 0           | 0                   | 3   | LP6003      | Pháp luật đại cương                               | 2.00         | 0.00         | 0.00      | 0.00      | 2.0        |
| ۲     | 0           | 0                   | 4   | LP6004      | Tư tưởng Hồ Chí Minh                              | 2.00         | 0.00         | 0.00      | 0.00      | 2.0        |
| ۲     | 0           | 0                   | 5   | ME6014      | Dung sai và kỹ thuật đo<br>* Học phần Ngoài khung | 2.00         | 1.00         | 0.00      | 0.00      | 3.0        |

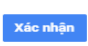

Cần liên hệ, trao đổi với SV để biết cụ thể và ra quyết định chọn Duyệt/Không duyệt/Không duyệt/Không duyệt, ĐK lại

Hệ thống sẽ thực hiện xác nhận lại yêu cầu trước khi xử lý tại pop up:

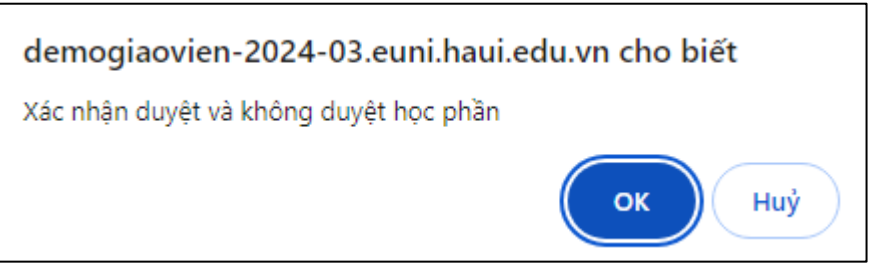

## \* DS SV ĐĂNG KÝ ĐÃ DUYỆT

Cố vấn học tập theo dõi danh sách các sinh viên đã được phê duyệt đăng ký học phần dự kiến tại tab "*DS SV đăng ký đã duyệt*".

| DS SV ĐÀ | S SV ĐĂNG KÝ ĐÃ DUYỆT |                    |              |            |                   |                 |         |          |  |  |  |
|----------|-----------------------|--------------------|--------------|------------|-------------------|-----------------|---------|----------|--|--|--|
| STT      | Mã sinh viên          | Họ và tên          | Lóp          | Tổng số TC | Quá trình học tập | Hồ sơ sinh viên | Công nợ | Chi tiết |  |  |  |
| 1        | 2023607405            | Nguyễn Đức Anh     | 2023DHKIEM01 |            | [Xem]             | [Xem]           | [Xem]   | [Duyét]  |  |  |  |
| 2        | 2023603257            | Trần Thị Quỳnh Anh | 2023DHKIEM01 |            | [Xem]             | [Xem]           | [Xem]   | (Duyệt)  |  |  |  |
|          |                       |                    |              |            |                   |                 |         |          |  |  |  |

Màn hình chi tiết của 1 sinh viên đã duyệt:

| STT | Mã học<br>phần | Tên học phần                                                                  | Trạng thái                         | TC Lý<br>thuyết | TC Thực<br>hành | TC<br>BTL/TT | TC<br>Online | Tổng số<br>TC |
|-----|----------------|-------------------------------------------------------------------------------|------------------------------------|-----------------|-----------------|--------------|--------------|---------------|
| 1   | IT6031         | Phân tích và đặc tả yêu cầu phần mềm<br>* Học phần Ngoài chương trình đào tạo | Đã được Cố vấn học tập xác<br>nhận | 2.00            | 1.00            | 0.00         | 0.00         | 3.0           |
| 2   | AA6050         | Phân tích và trình bày dữ liệu trong kinh<br>doanh                            | Đã được Cố vấn học tập xác<br>nhận | 2.00            | 1.00            | 0.00         | 0.00         | 3.0           |
| з   | PE6004         | Bóng chuyền 2<br>* Học phần không tính điểm                                   | Đã được Cố vấn học tập xác<br>nhận | 0.00            | 1.00            | 0.00         | 0.00         | 1.0           |
| 4   | FL6346         | Tiếng Anh Thương mại 2<br>* Học phần không tính điểm                          | Đã được Cố vấn học tập xác<br>nhận | 5.00            | 0.00            | 0.00         | 0.00         | 5.0           |
| 5   | AA6017         | Kế toán tài chính 1                                                           | Đã được Cố vấn học tập xác<br>nhận | 4.00            | 0.00            | 0.00         | 0.00         | 4.0           |
| 6   | AA6044         | Kiểm toán và dịch vụ đảm bảo (ACCA)                                           | Đã được Cố vấn học tập xác<br>nhận | 3.00            | 0.00            | 0.00         | 0.00         | 3.0           |
| 7   | BS6012         | Lý thuyết xác suất                                                            | Đã được Cố vấn học tập xác<br>nhận | 2.00            | 0.00            | 0.00         | 0.00         | 2.0           |
| 8   | LP6010         | Triết học Mác-Lênin                                                           | Đã được Cố vấn học tập xác<br>nhận | 3.00            | 0.00            | 0.00         | 0.00         | 3.0           |
|     |                |                                                                               |                                    |                 |                 |              |              |               |
|     |                |                                                                               |                                    |                 |                 |              |              |               |
|     |                |                                                                               |                                    |                 |                 |              |              |               |

Duyệt thông tin đăng ký học phần cho người học: 2023601177 - Trần Tiến Đạt - 2023DHKIEM01

Cho phép đăng ký lại

Đóng

Trường hợp CVHT sai sót hoặc nhầm lẫn đã duyệt và phát hiện ra. CVHT chọn vào SV đó xem chi tiết:

| DS SV ĐÌ | ÁNG KÝ ĐÃ DUYỆT |                 |              |            |                   |                 |         |          |
|----------|-----------------|-----------------|--------------|------------|-------------------|-----------------|---------|----------|
| STT      | Mã sinh viên    | Họ và tên       | Lớp          | Tổng số TC | Quả trình học tập | Hồ sơ sinh viên | Công nợ | Chi tiết |
| 1        | 2023600757      | Trần Ngọc Anh   | 2023DHKIEM01 | 0.0        | [Xem]             | [Xem]           | [Xem]   | [Duyệt]  |
| 2        | 2023602656      | Trịnh Quỳnh Anh | 2023DHKIEM01 | 7.0        | [Xem]             | [Xem]           | [Xem]   | [Duyệt]  |
| 3        | 2023601177      | Trần Tiến Đạt   | 2023DHKIEM01 | 24.0       | [Xem]             | [Xem]           | [Xem]   | [Duyệt]  |
| 4        | 2023601968      | Đỗ Thanh Loan   | 2023DHKIEM01 | 6.0        | [Xem]             | [Xem]           | [Xem]   | [Duyệt]  |

## Và lựa chọn "Cho phép đăng ký lại" và liên hệ với SV đó để đăng ký lại

| STT  | Mã học phần     | Tên học phần                                | Trạng thái                               | TC Lý thuyết | TC Thực hành | TC BTL/TT | TC Online | Tổng số TC |
|------|-----------------|---------------------------------------------|------------------------------------------|--------------|--------------|-----------|-----------|------------|
| 1    | PE6014          | Khiêu vũ 2<br>* Học phần không tính điểm    | Không duyệt, không được phép đăng ký lại | 0.00         | 1.00         | 0.00      | 0.00      | 1.0        |
| 2    | PE6020          | Tennis 2<br>* Học phần không tính điểm      | Không duyệt, không được phép đăng ký lại | 0.00         | 1.00         | 0.00      | 0.00      | 1.0        |
| 3    | PE6026          | Cầu lông 2<br>* Học phần không tính điểm    | Không duyệt, không được phép đăng ký lại | 0.00         | 1.00         | 0.00      | 0.00      | 1.0        |
| 4    | PE6017          | Bóng bàn 1<br>* Học phần không tính điểm    | Đã được Cố vấn học tập xác nhận          | 0.00         | 1.00         | 0.00      | 0.00      | 1.0        |
| 5    | PE6003          | Bóng chuyền 1<br>* Học phần không tính điểm | Không duyệt, không được phép đăng ký lại | 0.00         | 1.00         | 0.00      | 0.00      | 1.0        |
| 6    | BS6010          | Giải tích                                   | Đã được Cố vấn học tập xác nhận          | 2.00         | 0.00         | 0.00      | 0.00      | 2.0        |
| 7    | LP6011          | Kinh tế chính trị Mác-Lênin                 | Đã được Cố vấn học tập xác nhận          | 2.00         | 0.00         | 0.00      | 0.00      | 2.0        |
| 8    | LP6012          | Chủ nghĩa xã hội khoa học                   | Đã được Cố vấn học tập xác nhận          | 2.00         | 0.00         | 0.00      | 0.00      | 2.0        |
|      | -               | ·                                           | ·                                        |              | Ghi chú để   | SV biết   |           |            |
| SV đ | ã học đủ các HI | P Giáo dục thể chất. Đăng ký                | chưa đủ số TC tối thiểu. Cần đăng ký lại |              |              |           |           |            |

Duyệt thông tin đăng ký học phần cho người học: 2023602656 - Trịnh Quỳnh Anh - 2023DHKIEM01

## II. Chức năng Thống kê đăng ký nhu cầu học tập

Người sử dụng: Cố vấn học tập.

## Các bước thực hiện:

 Cố vấn học tập đăng nhập hệ thống Đại học điện tử, chọn chức năng "Quản lý đào tạo/Đăng ký tín chỉ/Tổng hợp ĐK nhu cầu học tập", hoặc truy cập vào đường link sau: <u>Click link</u>

| Dλο τặο<br>Chương trình ···································· | DS SINH VIÊN CHƯA GỨI ĐĂNG KÝ                    |              |                      |              |              |                   |                 |         |                |
|--------------------------------------------------------------|--------------------------------------------------|--------------|----------------------|--------------|--------------|-------------------|-----------------|---------|----------------|
| Thời khóa biểu 🗸                                             | STT                                              | Mã sinh viên | Họ và tên            | Lớp          | Tổng số TC   | Quá trình học tập | Hồ sơ sinh viên | Công nợ | Chi tiết       |
|                                                              | 1                                                | 2023601177   | Trần Tiến Đạt        | 2023DHKIEM01 |              | [Xem]             | [Xem]           | [Xem]   | [Xem chi tiết] |
| CVHT xử lý rút học phần                                      |                                                  |              |                      |              |              |                   |                 |         |                |
| P.TCKT xử lý rút học phần DS đơn rút HP CVHT                 | nd học phần<br>P CIVIT DS SINH VIÊN CHƯA ĐĂNG KÝ |              |                      |              |              |                   |                 |         |                |
| DS don rút HP P.DT DS don rút HP P.TCKT                      | STT                                              | Mã sinh viên | Họ và tên            |              | Lớp          | Quá trình học tập | Hồ sơ sinh viên | Công nợ | Chi tiết       |
| Duyệt ĐK nhu cầu học tập                                     | 1                                                | 2018600609   | Hoàng Thị Kiểu Chinh |              | 2018DHKET001 | [Xem]             | [Xem]           | [Xem]   | [Xem chi tiết] |
| Tổng hợp ĐK nhu cầu học t                                    | 2                                                | 2018600451   | Vũ Đinh Dũng         |              | 2018DHKET001 | [Xem]             | [Xem]           | [Xem]   | [Xem chi tiết] |
| Khoa - Bộ môn - GV 🛛 👻                                       | 3                                                | 2018600564   | Nguyễn Minh Huệ      |              | 2018DHKET001 | [Xem]             | [Xem]           | [Xem]   | [Xem chi tiit] |
| 📕 Giảng dạy 🗸                                                | 4                                                | 2018600097   | Phạm Thị Thu Hương   |              | 2018DHKET001 | [Xem]             | [Xem]           | [Xem]   | [Xem chi tiết] |
| 📕 Thanh tra - Giám sát 👻                                     | 5                                                | 2018600005   | Lê Đại Hồng Ngọc     |              | 2018DHKET001 | [Xem]             | [Xem]           | [Xem]   | [Xem chi tiết] |
| 📕 Công nhận điểm HP 👻                                        | 6                                                | 2018601011   | Nguyễn Giang Anh     |              | 2018DHKET002 | [Xem]             | [Xem]           | [Xem]   | [Xem chi tiết] |

2. Cố vấn học tập theo dõi danh sách các sinh viên chưa gửi đăng ký và chưa đăng ký tại các tab tương ứng để có biện pháp nhắc nhở, đôn đốc sinh viên thực hiện đăng ký học phần dự kiến đúng khối lượng và tiến độ theo kế hoạch.

Trong quá trình thực hiện gặp vướng mắc, liên hệ Trung tâm CNTT (qua kênh Hỗ trợ người dùng trên hệ thống ĐHĐT hoặc đ/c Trương Văn Khải), Phòng Đào tạo (đ/c Nguyễn Văn Quảng) để được giải đáp.